# PS Admin IV の Windows Vista 対応版の導入方法と 追加機能についての説明

### はじめに

- 本ソフトウェアは、以下に記載の対象製品で使用するソフトウェア PS Admin IV の最新版となります。この度のソフトウェア変更により、以下の二点の機能改善が実施されています。
  - ✓ Windows Vista への対応 (Windows 用ソフトウェアのみ)
  - ✓ プリンタを自動切断する時間を設定可能 (Windows 用/ Mac OS 用ソフトウェア)

## 本ソフトウェアの対象製品

本ソフトウェアの対象製品は以下の6製品を対象とし、他の製品ではご使用できません。

- ◆ CG-FPSUBD ( 最新ファームウェア ver.1.02 以降)
- ◆ CG-FPSU2BD( 最新ファームウェア ver.1.01 以降)
- ◆ CG-WLFPSU2BDG ( 最新ファームウェア ver.1.20 以降)
- ◆ **CG-FPSU2BDS**( ファームウェアの更新不要。)
- ◆ CG-WLIPODCGW(ファームウェアの更新不要。追加機能は使用できません。)
- ◆ CG-WLIPODCGB( ファームウェアの更新不要。追加機能は使用できません。)

## 本ソフトウェアを導入する際の注意事項

- ・本ソフトウェアを導入する前に、製品本体のファームウェアが最新バージョンになっているかを ご確認ください。(旧バージョンでは、本ソフトウェアは動作しません。)
- Windows Vista が導入されたパソコンでご使用になる場合は、必ず本ソフトウェアをお使いください。
- ・本書の手順を行う場合は、管理者(administrator)権限のユーザーで、パソコンにログインしてく ださい。
- ・本ソフトウェアは、Windows Vista、Windows XP、Windows 2000 および Mac OS(10.4.3 以降)が導入されているパソコンで動作確認をしています。
- 本書では、Windows Vista Home Premium を例に説明しています。お使いのパソコンの環境に よって、表示される画面が異なる場合があります。
- Windows XP、Windows 2000 および Mac OS(10.4.3 以降)でご使用の場合は、ソフトウェア導入手順に変更はございません。お手持ちの取扱説明書をご覧下さい。

# <u>ソフトウェア PS Admin IV の導入方法</u>

1. ホームページからダウンロードした圧縮ファイルを解凍したフォルダにある、"Autorun"をダブル

クリックします。

| CO CO CO                                                                                                    |                  |                                         | 2001 W. 1999 |        | _ |
|----------------------------------------------------------------------------------------------------|------------------|-----------------------------------------|--------------|--------|---|
| <b>CORPORATION</b>                                                                                                    | A REAL PROPERTY. | R                                       |              |        |   |
| ###X595#                                                                                                    | 5.41             | 更新已練                                    | 推調           | 94X    |   |
| E Designed                                                                                                    | a Autonin        | 2007/02/28 \$6:38                       | ファイルフォルタ     |        |   |
| E Unes                                                                                                    | L Utility        | 2007/02/28 16:38                        | ファイルフォルタ     |        |   |
| C CYTT                                                                                                    | Autorun          | 2005/05/17 18:18                        | アプリケーション     | 120 ×8 |   |
| 1110 10                                                                                                    | g Autorun        | 2002/94/96 31:33                        | セットアップ情報     | 1.88   |   |
| Maner A                                                                                                    | (Autonin         | 2007/01/29 11:14                        | 構成設定         | 3 4/8  |   |
| 23.709                                                                                                    |                  |                                         |              |        |   |
| - TART-4                                                                                                    | <u> </u>         | <u> ダブルカけい</u>                          | クレキオ         |        |   |
| 6 (C)                                                                                                    | 6 C              | /////////////////////////////////////// | 1069         |        |   |
|                                                                                                    |                  |                                         |              |        |   |
| ILA RECOVERY (D.)                                                                                                    |                  |                                         |              |        |   |
| RECOVERY (DI)                                                                                                    |                  |                                         |              |        |   |
| ABCOVERY (D.)                                                                                                    |                  |                                         |              |        |   |
| ALCOVERY (D.)                                                                                                    |                  |                                         |              |        |   |
| ARCOVERY (D.)                                                                                                    |                  |                                         |              |        |   |
| La RECOVERY (D.)<br>and<br>Program Reg<br>Classifylame(C)<br>A FEE                                                                                                    |                  |                                         |              |        |   |
| A ALCOVERY (D.)<br>A ALCOVERY (D.)<br>A ALCO                                                                                                    |                  |                                         |              |        |   |
| La RECOVERY (D.)<br>And<br>Program Reg<br>County Lang<br>Addition<br>Addition<br>Additio                                                                                                    |                  |                                         |              |        |   |
| La NECOVERY (D.)<br>And<br>Program Real<br>Canadicianes(C)<br>A 1521<br>Administration<br>A 1521<br>Administration<br>A 1521<br>Administration<br>Administration                                                                                                    |                  |                                         |              |        |   |
| La RECOVERY (D.)<br>And<br>Program Reg<br>Grantitizery<br>Antonio<br>Antonio                                                         |                  |                                         |              |        |   |
| La RECOVERY (D.)<br>And<br>Program Reg<br>Countyware(C)<br>And<br>And<br>And<br>Stopper<br>Stopper<br>Stopper<br>Stopper<br>Stopper<br>Stopper                                                                                                    |                  |                                         |              |        |   |
| AECOVERY (D.)                                                                                                    |                  |                                         |              |        |   |
| KECOVERY (D.)<br>And<br>Program Hang<br>Countraction<br>A 1521<br>A 1521 |                  |                                         |              |        |   |
| ACCOVERY (D.)                                                                                                    |                  |                                         |              |        |   |

2. トップメニューの[corega PS Admin IV のインストール]をクリックします。

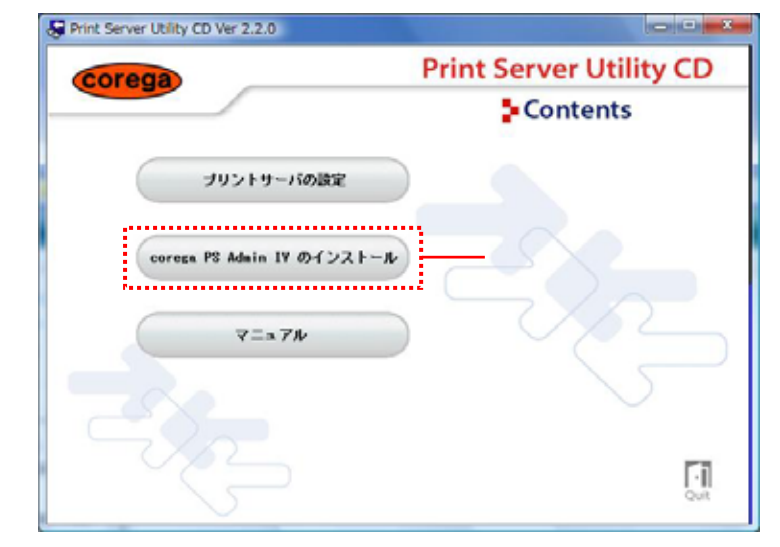

3. 「ユーザー アカウント制御」画面が表示されますので、[許可(<u>A)</u>]をクリックします。

4. 「PS Admin IV インストールへようこそ」の画面で、[次へ(N)]をクリックします。

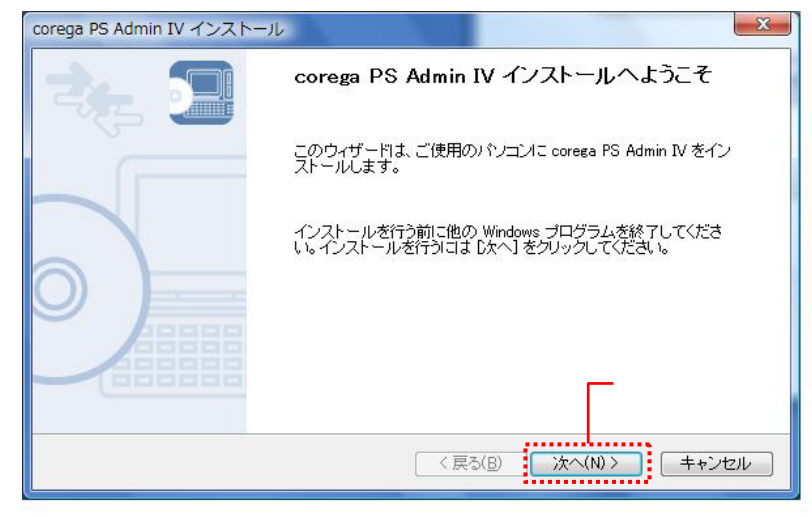

6.「コピー先のフォルダ選択」の画面で、インストール先フォルダを確認し、[次へ(N)]をクリックしま

す。

| orega PS Admin IV インストール                           | ×    |
|----------------------------------------------------|------|
| コピー先のフォルダ選択<br>ファイルのインストール先フォルダを選択してください。          |      |
| インストール先のフォルダを変更する場合は [参照] をクリックしてフォルダを選択してください。    |      |
| インストール先フォルダ<br>C:¥Program Files¥corega¥PS Admin IV |      |
| ◆照( <u>B</u> )                                     |      |
| 〈戻る(B) 次へ(N) > (キャンセンション)                          | 2.16 |
| クリックし                                              | します  |

5.「使用許諾契約書」の画面が表示されますので、内容を確認後、[はい(Y)]をクリックします。

| prega P:<br>使用語<br>よ | 5 Admin IV インストール<br><b>+諾契約書</b><br>(下の契約書をお読みください。                                                                                                    |
|----------------------|----------------------------------------------------------------------------------------------------|
| 3                    | マロロリタ<br>契約書の全文を読むには [Page Down] キーを押してください。                                                                                                    |
|                      | 重要 - 本ソフトウェアをご使用になる前に、下記の使用許諾契約書をよくお読みください。本<br>●<br>使用許諾契約書は、下記の株式会社コレガ製品に関してお客様と株式会社コレガとの間に<br>締結される契約書です。本契約の諸条件に同意されない場合は、未使用の本製品を直ちに<br>購入店へご返却ください。 |
|                      | corega PS Admin IV 使用許諾契約書<br>株式会社コレガ(以下、弊社という)とフラトウェア製品である corega PS Admin IV (以下、<br>本ソフトウェア製品という)を購入されたお客様は、ソフトウェア製品に関し次のとおり契約し ~                      |
| Ť<br>c               | 前述の契約書の全ての条項に同意しますか?<br>orega PS Admin IV を使用するには、この契約書に同意していただく必要があります。                                                                                  |
|                      | < 戻る(B) 【はい(y) しいえ(N)                                                                                                    |
|                      |                                                                                                    |

7. 「プログラム フォルダの選択」の画面で、Windows Vista の「すべてのプログラム」に登録され るフォルダ名を確認し、「次へ(N)]をクリックします。

| rega PS Admin IV インストール                      |                                         |
|----------------------------------------------|-----------------------------------------|
| <b>ブログラム フォルダの選択</b><br>プログラム フォルダを選択してください。 |                                         |
| corega PS Admin IV をスタートメニューに                | 登録します。登録先のグループを入力するか既存の                 |
| クループから進かしてくためい。                              |                                         |
| PS Admin IV                                  |                                         |
| 既在のグループ(24)                                  |                                         |
| Catalyst Control Center                      |                                         |
| Dell<br>Dell QuickSet                        |                                         |
| Dell Support                                 | =                                       |
| NetWaiting                                   |                                         |
| Roxio Creator DE                             | ·                                       |
|                                              |                                         |
|                                              | < 戻る( <u>B</u> ) 次へ( <u>N</u> ) > キャンセル |
|                                              |                                         |
|                                              |                                         |

PS Admin IV 修正版についての説明 [ページ 2 / 5]

8.「インストールの開始」の画面で、[開始(!)]をクリックしインストールを開始します。

| corega PS Admin IV インストール                                                                      |
|------------------------------------------------------------------------------------------------|
| <b>インストールの開始</b><br>ブログラムをインストールする準備ができました。                                                    |
| [開始] をクリックして、インストールを開始してください。                                                                  |
| corega PS Admin IV のインストール設定を参照したり変更する場合は、 戻る] をクリックしてくださ<br>い。 [キャンセル] をクリックすると、 ウィザードを終了します。 |
|                                                                                                |
|                                                                                                |
| < 戻る(B) 開始() キャンセル                                                                             |

9. 「Windows セキュリティ」の警告画面が表示されますので、[このドライバソフトウェアをインス

トールします(<u>I)</u>]をクリックします。

弊社にて、正常に動作することを確認しております。

| 3 Wir | ndows セキュリティ                                                                                                    |
|-------|----------------------------------------------------------------------------------------------------|
| 8     | ドライバ ソフトウェアの発行元を検証できません                                                                                                    |
|       | ◆ このドライバ ソフトウェアをインストールしません(D)<br>お使いのデバイス用の、更新されたドライバ ソフトウェアが存在するかどうか製造元の Web サイトで確認してください。                                                               |
|       | このドライバ ソフトウェアをインストールします(1)<br>製造元の Web サイトまたはディスクから取得したドライバ ソフトウェア<br>のみインストールしてください。その他のソースから取得した署名のないソ<br>フトウェアは、コンピュータに危害を及ぼしたり、情報を盗んだりする可能<br>性があります。 |
| ا 🕑   | 洋細の表示(卫) クリックします                                                                                                    |

10. 「Windows ファイアウォールの例外リストに登録」の画面で、[はい(Y)]をクリックし、本ソフト ウェアを例外リストに登録します。

| ? | このアプリケーションを使用するには、Windows ファイアウォール<br>の例外リストに登録する必要があります。<br>アプリケーションを例外リストに登録しますか? |
|---|-------------------------------------------------------------------------------------|
|   | クリックします                                                                             |
|   | (はい(Y) いいえ(N                                                                        |

11. 以上で、本ソフトウェアの導入は完了です。[完了(F)]をクリックします。

| corega PS Admin IV インストー | ال 🔀                                        |
|--------------------------|---------------------------------------------|
|                          | corega PS Admin IV のインストールの完了               |
|                          | ご使用のコンピュータに corega PS Admin IV をインストールしました。 |
| $\circ)$                 |                                             |
|                          | クリックします                                     |
|                          | < 戻る(B) <b>完了(D)</b> キャンセル                  |

12. パソコンの画面に表示されている「Print Server Utility CD」の右下にある[Quit](ドアのアイコン) をクリックし、本ソフトウェアのインストールを終了します。

## 追加機能についての説明

本ソフトウェアのバージョンアップにともない、プリンターの「自動切断」するまでの時間を、設定変 更できるようになりました。お客様がご使用になるプリンターに合わせ、必要に応じて設定してご 使用ください。

「自動接続・自動切断」の機能につきましては、製品本体に接続されているプリンターのみ動作します。USB接続のハードディスクやDVDドライブなどのストレージデバイスでは、「自動接続・自動切断」の機能が動作しないため、本ソフトウェアの追加機能はご使用できません。

#### 本ソフトウェアをお使いになる前に

本ソフトウェアをご使用になる前に、以下の点をご確認ください。

- 製品付属のセットアップガイドをご覧いただき、製品本体やプリンターなどが正しく接続されていることを確認します。
- 製品本体の IP アドレスなどが、正しく設定されていることを確認します。設定方法について は、製品付属の取扱説明書をご覧ください。
- 各オペレーティング・システムに対応したプリンター用ドライバソフトウェアが、お使いになる パソコンに導入されていることを確認します。
- Windows Vista が導入されたパソコンでご使用になる場合は、お客様のプリンターが Windows Vista に対応しており、プリンター用のドライバソフトウェアがお使いになるパソコン に導入されていることを確認します。

お使いになるプリンターWindows Vista対応のプリンター用ドライバソフトウェアについては、各 プリンター・メーカーにご確認ください。

- 本ソフトウェアの追加機能についての説明は、Windows Vistaの画面に従い説明します。本 ソフトウェアの追加機能のご使用方法は、各オペレーティング・システムとも共通となりま す。
- 本ソフトウェアの起動方法については、製品付属の取扱説明書や各パソコン用オペレーティング・システムの取扱説明書などをご覧ください。

### 追加機能のご使用方法

 PS Admin IV を起動して、USB デバイス・タブの画面で「プリンタ」の左にある[+]をクリックする。 「お気に入り」に登録したいプリンターを選択して、画面下の[お気に入りに追加(T)]をクリックする。

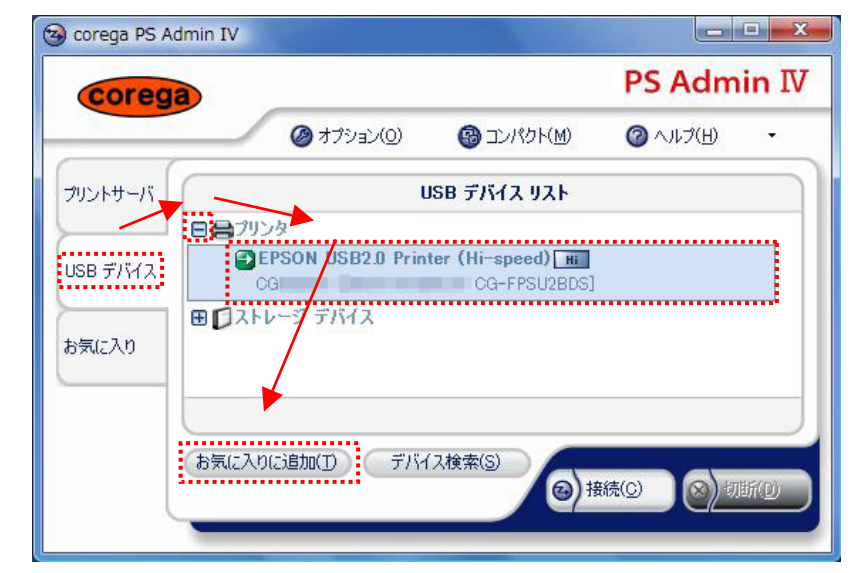

#### 2. プリンターの追加の画面で、[OK]をクリックします。

| EPSON USB2.0 Printer (<br>全般 オジンの研究) | (Hi-sp<br>ታሆራክ | eed) Olibta                 |
|--------------------------------------|----------------|-----------------------------|
| をおいわ<br>をおいわ                         | ûを(例)          | 用すると、オプション機能を利用するこ          |
| FESON USED IN IN                     | e (Hi-         | anna)                       |
| 型錄情報                                 |                |                             |
| 模種名                                  | 4              | CG-FPSU2BDS                 |
| IP アドレス:                             | 1              | 1921681210                  |
| ホスト名                                 |                | CG                          |
| MAC 77622:                           | 1              | 008A79                      |
| フリンタを                                | 4              | EPSON USB2D Printer (Hi-spi |
|                                      | v              | - クリックします                   |
| ;                                    |                |                             |

- 3. お気に入り・タブの画面で、お気に入りに登録されたプリンターを選択し、画面下の[プロパティ
- (<u>T</u>)]をクリックする。

| coreg             | a      |                |           |      | PS Ad     | min I |
|-------------------|--------|----------------|-----------|------|-----------|-------|
|                   |        | ③オプション(②)      | 🕲 ID/10H( | 6    | 0 AJIJ(H) | •     |
| カントサーバ            |        |                | お気に入りリスト  |      |           |       |
|                   | 名前 ▲   |                | ステータス     | 運動アク | ウーション     |       |
|                   |        |                |           |      |           |       |
| 15B 7/512         | EPSON  | USB20 Printer  |           |      |           |       |
| ISB デバイス          | EPSON  | USB20 Printer_ |           |      |           | )     |
| JSB デバイス<br>B気に入り | EPSON  | USB20 Printer_ |           |      |           |       |
| JSB デバイス<br>5気に入り | CEPSON | USB20 Printer. |           |      |           |       |
| JSB デバイス<br>5例に入り |        | USB20 Printer_ |           |      |           | )     |
| JSB デバイス<br>8例に入り |        | USB20 Printer  |           |      |           | )     |

 プリンターのプロパティ画面で、プリンタオプション・タブをクリックする。
「印刷ジョブ送信後に切断するまでの時間」に、0~300までの数値を入力し、印刷終了後に 自動切断するまでの時間を設定し、画面下の[OK]をクリックします。

| 自動プリンタ接続機能を使用す<br>と自動的に接続することができる | けると、印刷開始時にプリ)<br>ます。<br>よ <b>りな接続してから行って</b> |
|-----------------------------------|----------------------------------------------|
| ださい。<br>一〇 自動プリンタ接続を有効にする(J)      |                                              |
| 選択したプリンタが利用するプリンタド                | ライバを選択してくださ                                  |
| ູ່<br>ອາຫຼາງ/ຊ                    | ポート                                          |
| EPSON PM-G800                     | USB001<br>USB001<br>VPSPort                  |
| 0~300までの数値を設定し                    | ょす                                           |
| - 印刷ジョブ送信後に切断するまでの時間              |                                              |
| 🚽 10 🛛 🙀 秒 (最小 0 最大 30            | )0)                                          |

初期値は10秒に設定されています。必要に応じて変更ください。

- Windows、Windows Vista は、米国 Microsoft Corporation の米国およびその他の国における 登録商標または商標です。
- Mac OS は、Apple Inc.の米国およびその他の国における登録商標または商標です。
- その他、本文書に掲載している周辺機器の名称は、各メーカーの登録商標または商標です。

2007年3月作成